## Vraćanje datoteka s backupa

Za vraćanje pojedinih backupiranih datoteka na poslužitelj potrebno je prvo na stranici Self-Service Backup Portal, na tabu Files kliknuti na Pick from List.

| ) Self-Service Backup Portal for                                                                       | @srce.hr                                                         |                        |                       |                  | @srce.hr 🗸 🤇 ? |
|----------------------------------------------------------------------------------------------------|------------------------------------------------------------------|------------------------|-----------------------|------------------|----------------|
| Dashboard Jobs VMs                                                                                     | Files Items                                                      |                        |                       |                  |                |
| Search backups of: All VMs                                                                             | Q Pick from List                                                 |                        |                       |                  |                |
| Type in a file name to search for                                                                      | Q T No Filter Search                                             | 🖺 Restore 🗸 👱 Download | 🗄 Add to Restore List | <li>History</li> |                |
|                                                                                                    |                                                                  |                        |                       |                  |                |
| Name                                                                                                   | Size Owner                                                       | Created Re             | store Point           | VM Name          | Path           |
| Name  To search for a file, enter a part of its nam Only backups made with the guest files indexi      | Size Owner e and click "Search" ng enabled can be searched here. | Created Re             | store Point           | VM Name          | Path           |
| Name<br>To search for a file, enter a part of its nam<br>Only backups made with the guest files indexi | Size Owner e and click "Search" ng enabled can be searched here. | Created Re             | store Point           | VM Name          | Path           |

a zatim odabrati na koji poslužitelj se datoteke vraćaju i kliknuti Select.

| Select VM          |        | ×         |
|--------------------|--------|-----------|
|                    | Q      | 🔕 Refresh |
| 🗗 email.srce.hr-87 |        |           |
| Prepo.srce.hr-84   |        |           |
| 🔐 web-stranice-82  |        |           |
|                    | Select | Cancel    |

Zatim je potrebno odabrati instancu backupa s koje je potrebno vratiti datoteku, pomoću ikone kalendara ili prihvatiti zadanu vrijednost,

| Dashboard            | Jobs      | VMs    | Files   | ltems |               |
|----------------------|-----------|--------|---------|-------|---------------|
| Search backups of:   | repo.srce | .hr-84 |         | × Pi  | ick from List |
| 4/2/2023 09:05:11 pr | n i       | × 🖮    | 📤 Mount |       |               |
|                      |           |        |         |       |               |
|                      |           |        |         |       |               |

a zatim kliknuti *Mount.* 

| Dashboard            | Jobs        | VMs   | Files   | ltems            |
|----------------------|-------------|-------|---------|------------------|
| Search backups of:   | repo.srce.h | nr-84 | -       | X Pick from List |
| 4/2/2023 09:05:11 pm | n <b>X</b>  |       | 🐴 Mount |                  |
|                      |             |       |         |                  |
|                      |             |       |         |                  |

Prikazat će se sustav datoteka iz kojeg treba odabrati datoteku koju se želi vratiti s backupa.

| Dashboard            | Jobs       | VMs     | Files | ltems                             |
|----------------------|------------|---------|-------|-----------------------------------|
| Search backups of:   | web-stra   | nice-82 |       | X Pick from List                  |
| 4/2/2023 09:05:18 pr | m          |         | × 🖮   | Type in a file name to search for |
| C:                   | 'n         |         |       | Name                              |
| WinREAge             | ent        |         |       |                                   |
| Documents            | and Settin | gs      |       |                                   |
| 🕂 📁 PerfLogs         |            |         |       |                                   |
| 🕂 🛑 Program Fi       | les        |         |       |                                   |
| 🕂 💼 Program Fi       | les (x86)  |         |       |                                   |
| 🕂 📹 ProgramDa        | ata        |         |       |                                   |
| + 📕 Recovery         |            |         |       |                                   |
| + 🗾 System Vol       | ume Inform | ation   |       |                                   |
| + 🖬 Users            |            |         |       |                                   |
| Windows              |            |         |       |                                   |

Nakon odabira datoteke, potrebno je kliknuti *Restore* te odabrati *Overwrite* ili *Keep*.

| Dashboard Jobs VMs Files                   | Items                                                                                               |          |           |
|--------------------------------------------|----------------------------------------------------------------------------------------------------|----------|-----------|
| Search backups of: web-stranice-82         | X Pickfrom List                                                                                     |          |           |
| 4/2/2023 09:05:18 pm 🗙 🕍                   | Type in a file name to search for Q T No Filter Search 🖓 Restore 🗸 💆 Download 😰 Add to Restore List | History  |           |
| ≟ <b>≅</b> c:                              | Name                                                                                                | Size     | Owner     |
| 👳 📫 SRecycle.Bin                           |                                                                                                    |          |           |
| SWINREAgent                                | componentMgr                                                                                        |          | NT AUTHOR |
| = 🚔 Documents and Settings                 | messages                                                                                            |          | NT AUTHOR |
| + 📫 Administrator                          | i plugins                                                                                           |          | NT AUTHOR |
| all Users                                  | serviceDiscovery                                                                                    |          | NT AUTHOR |
| = 📫 cloudbase-init                         | 1 vmStatsProvider                                                                                   |          | NT AUTHOR |
| efault                                     | iii VMware VGAuth                                                                                   |          | NT AUTHOR |
| e 📫 Default User                           | win32                                                                                               |          | NT AUTHOR |
| # 1 Public                                 | iii win64                                                                                           |          | NT AUTHOR |
| e e Perfuges                               | 723.000                                                                                             | 1.1 MB   | NT AUTHOR |
| Program Files                              | C cblauncheræxe                                                                                     | 498.3 KB | NT AUTHOR |
| Cloudbase Solutions                        | 🗋 deployPkg.dll                                                                                     | 1.2 MB   | NT AUTHOR |
| Common Eler                                | [] go-20.dl                                                                                         | 1.5 MB   | NT AUTHOR |
| internet Evolorer                          | [] gib-2.0.di                                                                                       | 1.2 MB   | NT AUTHOR |
| a director                                 | 🗋 glbmm-2.4.dl                                                                                      | 484.2 KB | NT AUTHOR |
|                                            | B gmodule-2.0.dl                                                                                    | 26.2 KB  | NT AUTHOR |
| m moonauteminuows/pps                      | gobject-2.0.dll                                                                                     | 294.3 KB | NT AUTHOR |
| - Constal Information                      | 🖞 gthread-2.0.dl                                                                                    | 22.3 KB  | NT AUTHOR |
| - Vilware                                  | guestStoreClient.dl                                                                                 | 344.8 KB | NT AUTHOR |
| + VMware Tools                             | Pi hefsall                                                                                          | 161.8 KB | NT AUTHOR |
| # Windows Defender                         | P kervall                                                                                           | 934.2 KB | NT AUTHOR |
| H Windows Defender Advanced Threat Protect | Pi kutteli det                                                                                      | 843.6 KB | NT AUTHOR |
| iii 🗰 Windows Mail                         | D intelli                                                                                           | 90.8 KB  | NT AUTHOR |
| H 🖬 Windows Media Player                   | D Incontrol dil                                                                                     | 2.5 MD   | NT AUTHOR |
| Windows NT                                 | D thed with                                                                                         | 612.2 KB | NT AUTUOR |
| Hindows Photo Viewer                       |                                                                                                    | 01212 NB | NT AUTHOR |
| 🗰 📫 Windows Sidebar                        | C obs. Concelles. environmente                                                                      | 200 KB   | NI ADTHOR |

Nakon toga potrebno je unijeti korisničko ime i lozinku virtualnog poslužitelja:

| web-stranice-82: provide guest OS credentials |   |    |        |  |  |
|-----------------------------------------------|---|----|--------|--|--|
| Username:                                     |   |    |        |  |  |
| Administrator                                 |   |    |        |  |  |
| Password:                                     |   |    |        |  |  |
| •••••                                         |   |    |        |  |  |
|                                               |   |    |        |  |  |
|                                               | c | ок | Cancel |  |  |
|                                               |   |    |        |  |  |

Nakon što je datoteka vraćena, u stupcu Status pisat će Success.

| Dashboard    | Jobs    | VMs           | Files  | ltems   |                      |               |          |                     |
|--------------|---------|---------------|--------|---------|----------------------|---------------|----------|---------------------|
| File Re      | store H | istory        |        |         |                      |               |          | 🔁 Refresh           |
| Initiated by | S       | tarted at     | Ļ      | Status  | Ended at             | Total Objects | Progress | Target              |
| @srce.hr     | 4,      | /2/2023 11:01 | :59 pm | Success | 4/2/2023 11:03:42 pm | 1             | 100%     | Restore (overwrite) |

Istovremeno je moguće vratiti više datoteka, a ako se one nalaze u različitim mapama, potrebno je za svaku odabranu pritisnuti *Add to Restore List* pa nakon toga *Restore*. Odabrane datoteke koje čekaju vraćanje mogu se pregledati tako da se klikne na *Pending restore (xy items)* na vrhu ekrana.

| Dashboard Jobs VMs Files           | ltems                                                                                                  |        |                             |                                   |
|------------------------------------|----------------------------------------------------------------------------------------------------|--------|-----------------------------|-----------------------------------|
| Pending restore (2 items) 🗙 Clear  |                                                                                                    |        |                             |                                   |
| Search backups of: web-stranice-82 | Y Pick from List                                                                                       |        |                             |                                   |
| 4/2/2023 09:05:18 pm 🗙 🛗           | Type in a file name to search for $\begin{tabular}{c c c c } Q & \hline T & No & Filter \end{tabular}$ | Search | Restore 🗸 👱 Download        | 🖆 Add to Restore List 🛛 🕙 History |
| i 🔂 C:                             | Name                                                                                                   | Size   | Owner                       | Modified                          |
| + 💼 \$Recycle.Bin                  |                                                                                                    |        |                             |                                   |
| # SWIREAgent                       | en-US                                                                                                  |        | NT SERVICE\TrustedInstaller | 5/8/2021 11:36:11 am              |
| Decuments and Settings             | 🕒 IrisProtocol.dll                                                                                     | 200 KB | NT SERVICE\TrustedInstaller | 5/7/2021 11:56:00 pm              |
|                                    | 🕒 wordpad.exe                                                                                          | 2.9 MB | NT SERVICE\TrustedInstaller | 2/17/2023 05:02:35 pm             |
| All Users                          | 🕒 WordpadFilter.dll                                                                                    | 212 KB | NT SERVICE\TrustedInstaller | 5/7/2021 11:56:00 pm              |
| cloudbase-init                     |                                                                                                    |        |                             |                                   |